## **Connecting to Berkeley College wireless on Android:**

1. Access Settings on your Android device. Then click on Network & Internet (this option might appear with slight variation depending on the manufacturer of your cellphone.)

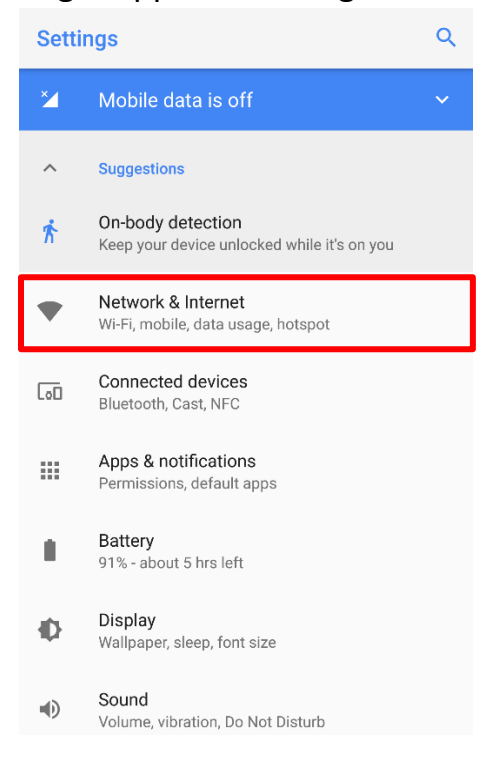

## 2. Click on Wi-Fi

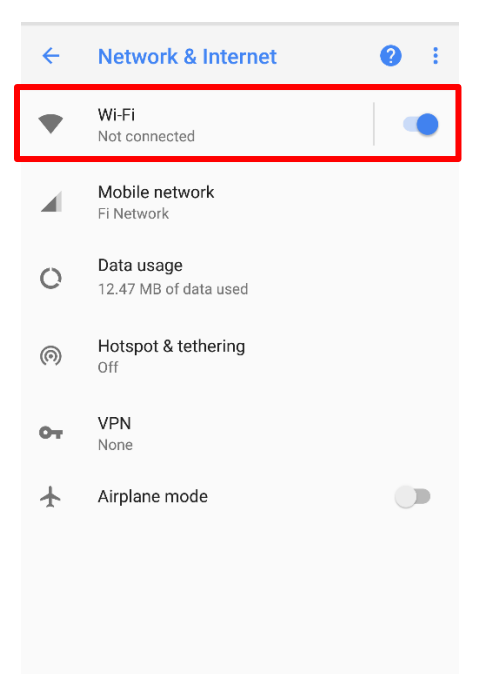

3. Click on "Berkeley Wi-Fi"

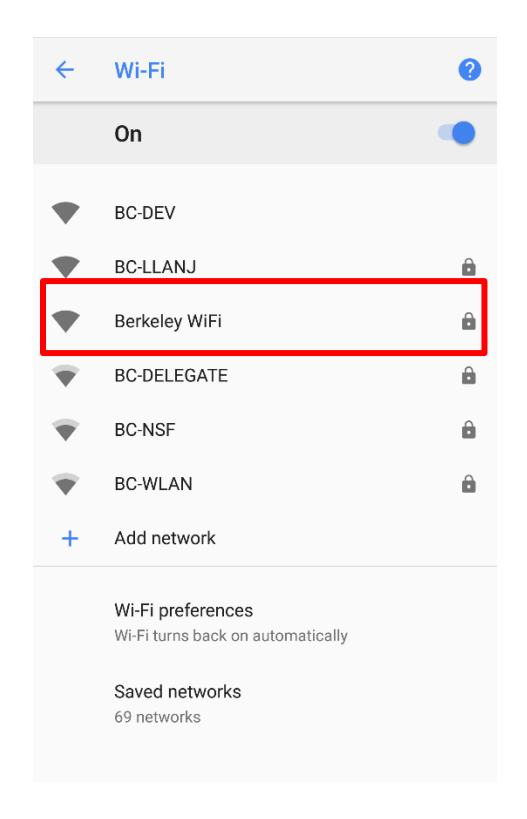

4. Enter your Blackboard username for Identity and Blackboard password under Password.

| Berkeley WiFi                                                                                                    |      |  |  |  |  |  |  |  |
|----------------------------------------------------------------------------------------------------|------|--|--|--|--|--|--|--|
| Please select                                                                                                    |      |  |  |  |  |  |  |  |
| Identity                                                                                                    |      |  |  |  |  |  |  |  |
| Anonymous identity                                                                                                    |      |  |  |  |  |  |  |  |
| Password                                                                                                    |      |  |  |  |  |  |  |  |
| CANCEL CONNECT                                                                                                    | à    |  |  |  |  |  |  |  |
| > I'm I thanks                                                                                                    | Ļ    |  |  |  |  |  |  |  |
| q <sup>1</sup> w <sup>2</sup> e <sup>3</sup> r <sup>4</sup> t <sup>5</sup> y <sup>6</sup> u <sup>7</sup> i <sup>8</sup> o <sup>9</sup> | p°   |  |  |  |  |  |  |  |
| asd fghjkl                                                                                                    |      |  |  |  |  |  |  |  |
| ☆ z x c v b n m <                                                                                                    | ×    |  |  |  |  |  |  |  |
| ?123 , 😳 🚺                                                                                                    | →I 2 |  |  |  |  |  |  |  |

|     | Berl     | celey | / Wi  | Fi   |    |      |      |      | 9 |
|-----|----------|-------|-------|------|----|------|------|------|---|
|     | Identity |       |       |      |    |      |      |      |   |
|     | Anony    | /mous | ident | tity |    |      |      |      | à |
|     | Passv    | vord  |       |      |    |      |      |      |   |
|     |          |       |       |      |    |      |      |      | 2 |
|     | _        | _     |       |      | C/ | NCEL | CONN | IECT | à |
| 1   | 2        | 3     | 4     | 5    | 6  | 7    | 8    | 9    | 0 |
| q   | w        | е     | r     | t    | у  | u    | i    | 0    | р |
| a   | a s      | ; (   | ł     | f    | g  | h    | j k  |      |   |
| 仑   | Z        |       |       | с    | ۷  | bı   | n m  | n (  | × |
| ?12 | 3,       |       |       |      |    |      |      |      |   |

-

## 5. Press CONNECT

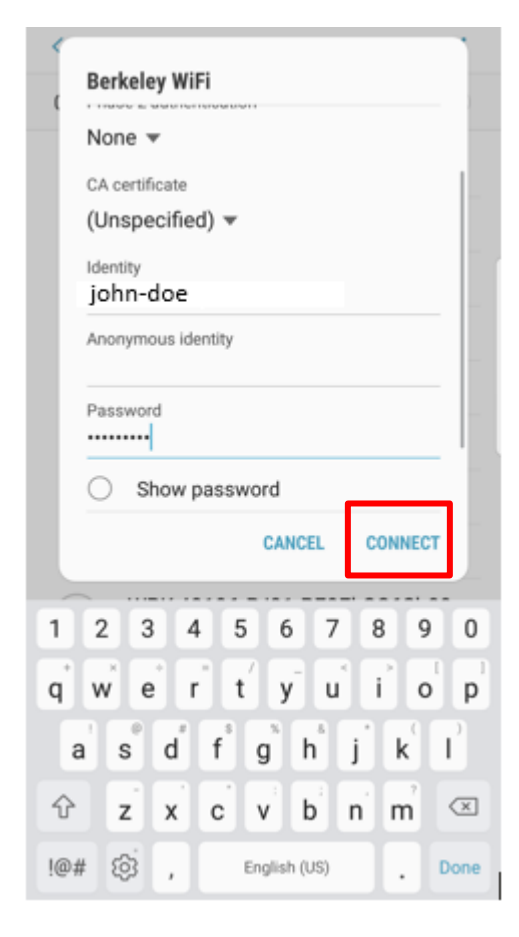

6. Look for "Connected" under Berkeley Wi-Fi to confirm connection.

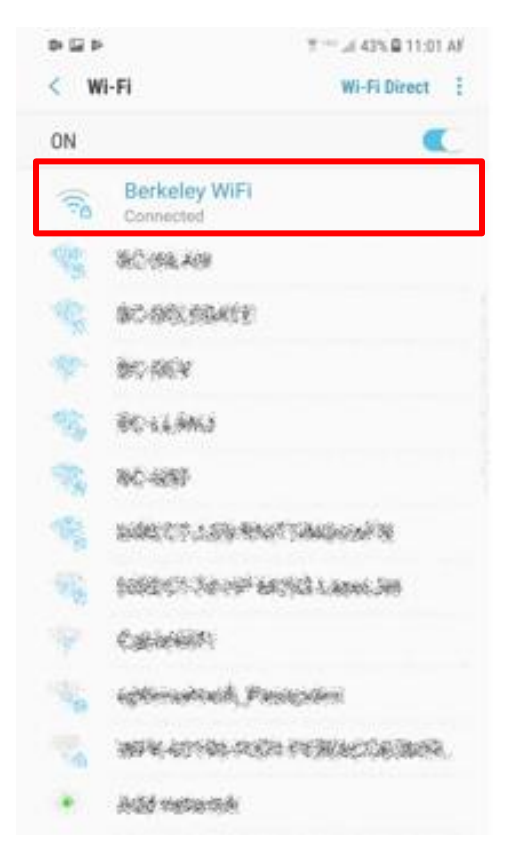

If you are still having difficulty connecting to Berkeley Wi-Fi, please call the Helpdesk at 973-278-5400 ext 1540